Send automated email via a workflow whenever a prospect submits an inquiry form

# Table of contents

| 1 Click on 'Marketing'                                              | 3  |
|---------------------------------------------------------------------|----|
| 2 Click on 'Email'                                                  | 4  |
| 3 Click 'Create email'                                              | 5  |
| 4 Select the email type 'Automated'                                 | 6  |
| 5 Select the 'Thank you' template                                   | 7  |
| 6 Edit the email content as per your needs                          | 8  |
| 7 Click on settings                                                 | 9  |
| 8 Configure your emails                                             | 10 |
| 9 Personalize your email                                            | 11 |
| 10 Review and Publish the email                                     | 12 |
| 11 Let us configure the forms automation                            | 13 |
| 12 Go to Froms                                                      | 14 |
| 13 Select the Inquiry form you want to add the automation to        | 15 |
| 14 Click on 'Edit Form'                                             | 16 |
| 15 Click on 'Automation'                                            | 17 |
| 16 Click on the '+' icon                                            | 18 |
| 17 Click on 'Communications'                                        | 19 |
| 18 Select 'Send email'                                              | 20 |
| 19 Choose the email you created from the 'Automated Email' dropdown | 21 |
| 20 Click on 'Save'                                                  | 22 |
| 21 Turn 'ON' the automation                                         | 23 |
| 22 Confirm setting the workflow 'ON'                                | 24 |
| 23 Your form automation workflow is now activ!                      | 25 |
| 24 Click on 'Update' to update the form changes                     | 26 |
| 25 Publish the form                                                 | 27 |
| 26 The form automation changes are now live!                        | 28 |

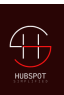

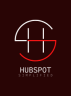

### 1 Click on 'Marketing'

Let us first start by creating the email we want to send automatically after someone fills up the inquiry form

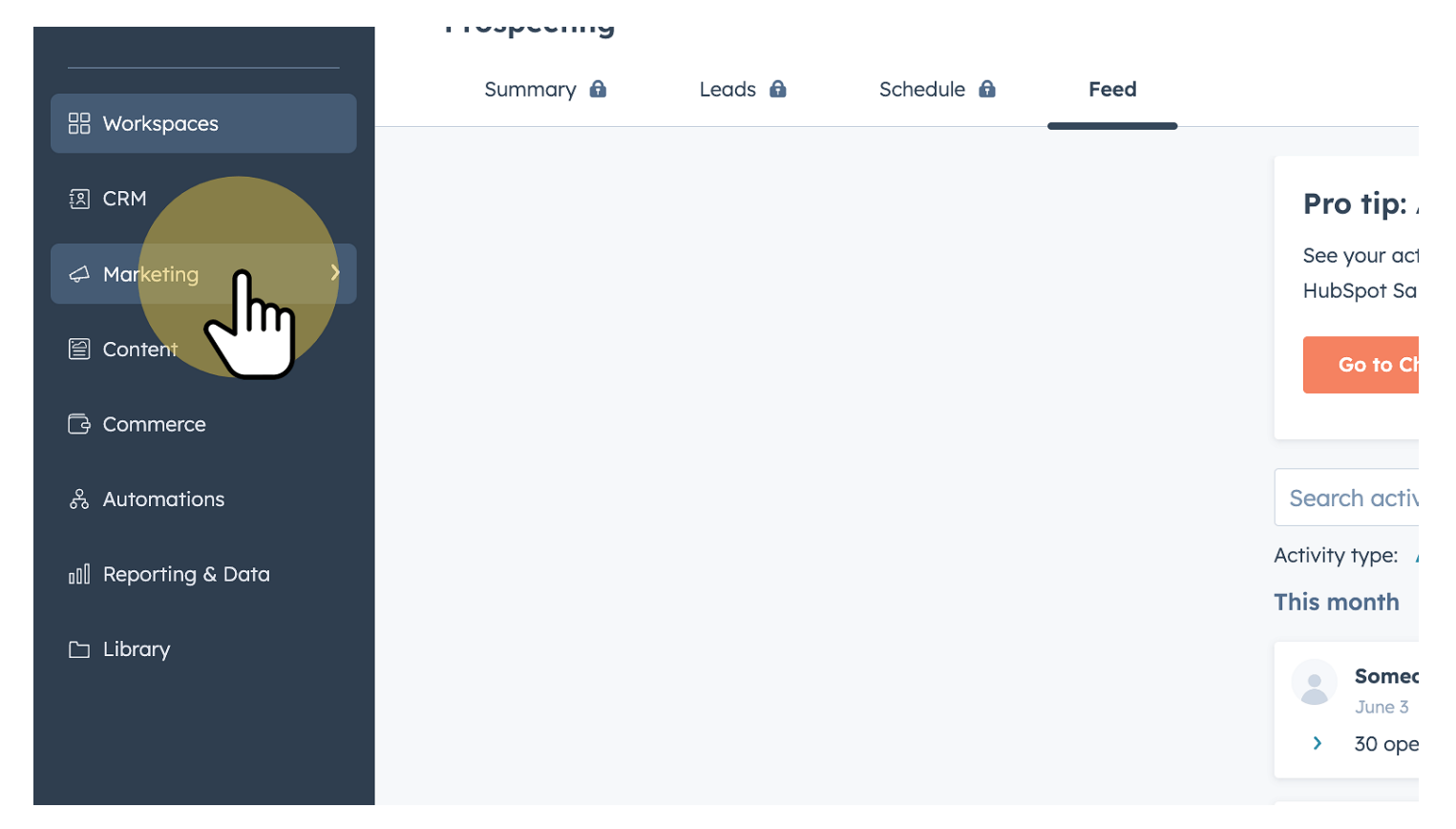

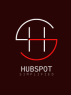

### 2 Click on 'Email'

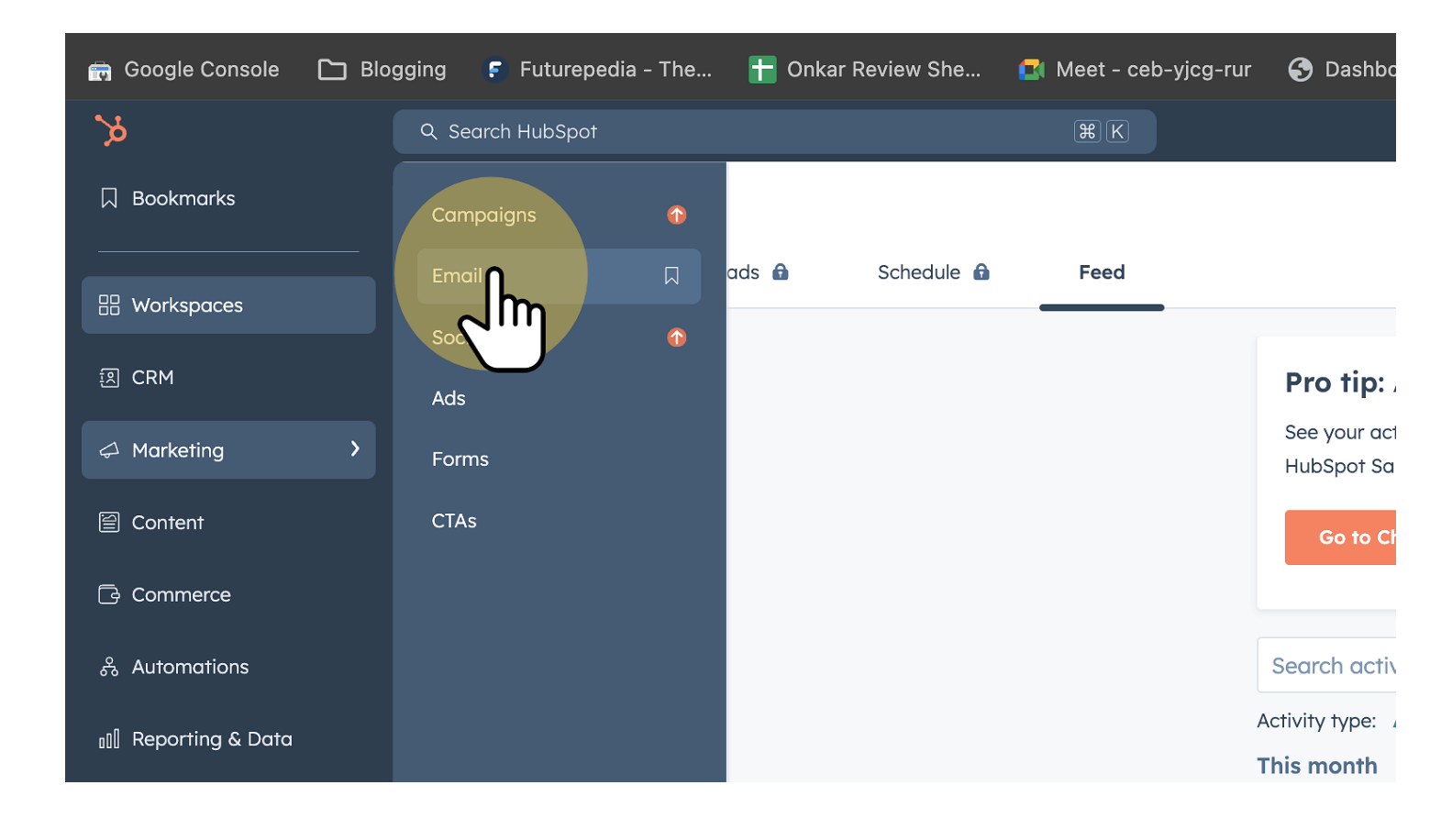

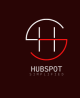

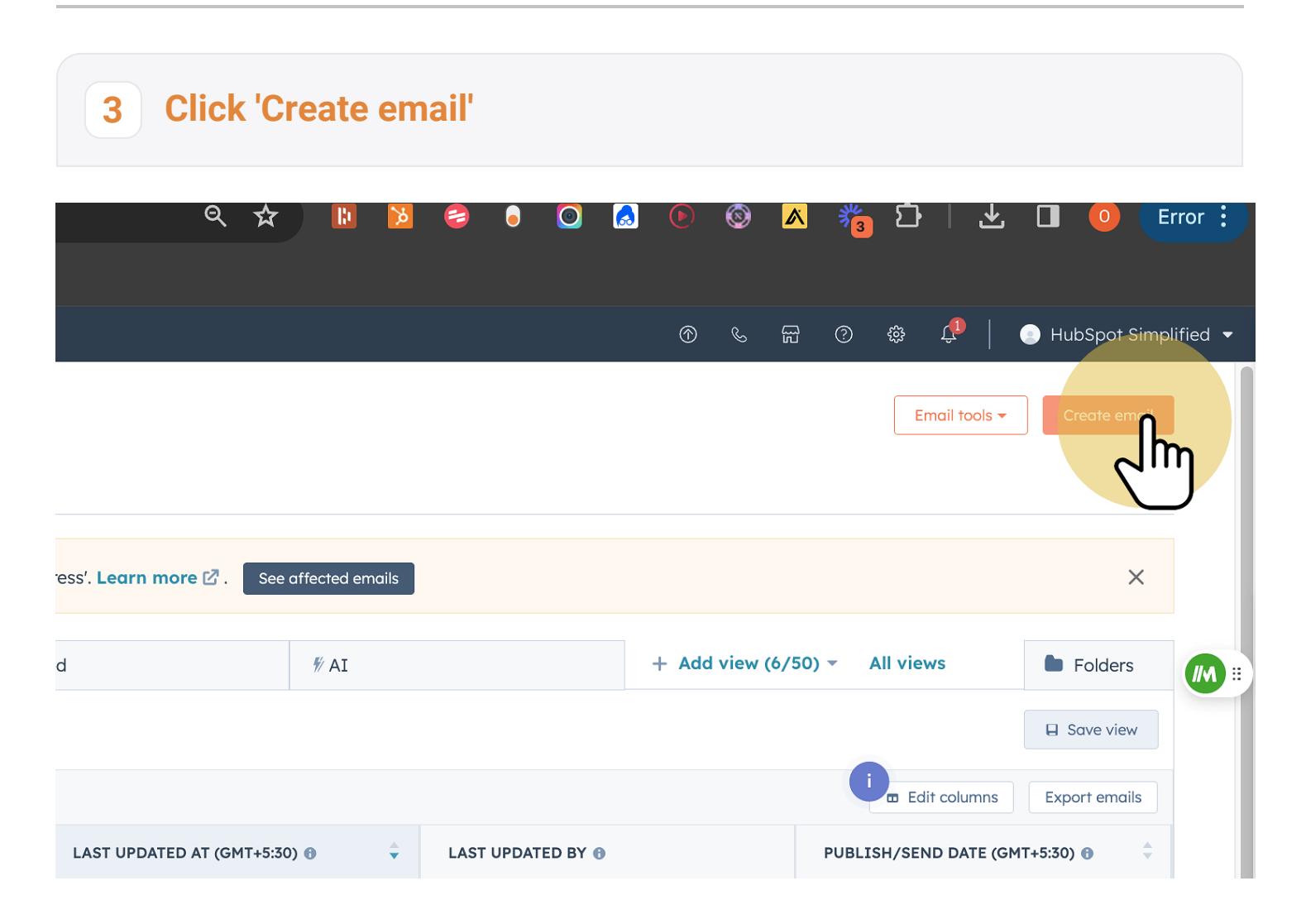

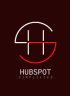

### 4 Select the email type 'Automated'

This is an extremely important step. If you choose any other email type, you will not be able to send out automated emails.

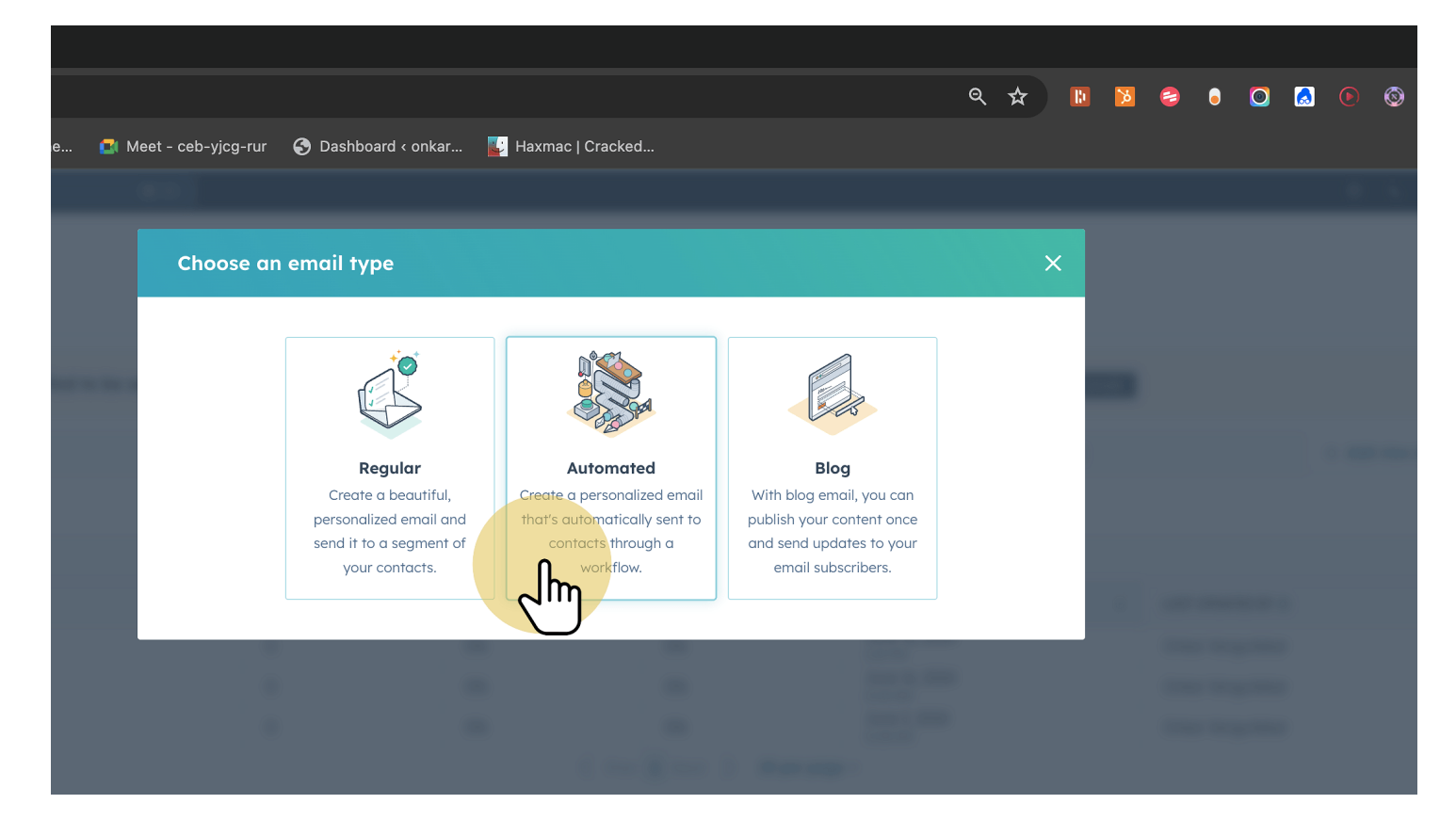

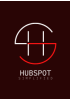

## 5 Select the 'Thank you' template

You can either create an email from scratch or make use of the pre-made templates from HubSpot. We are going to make use of one such template.

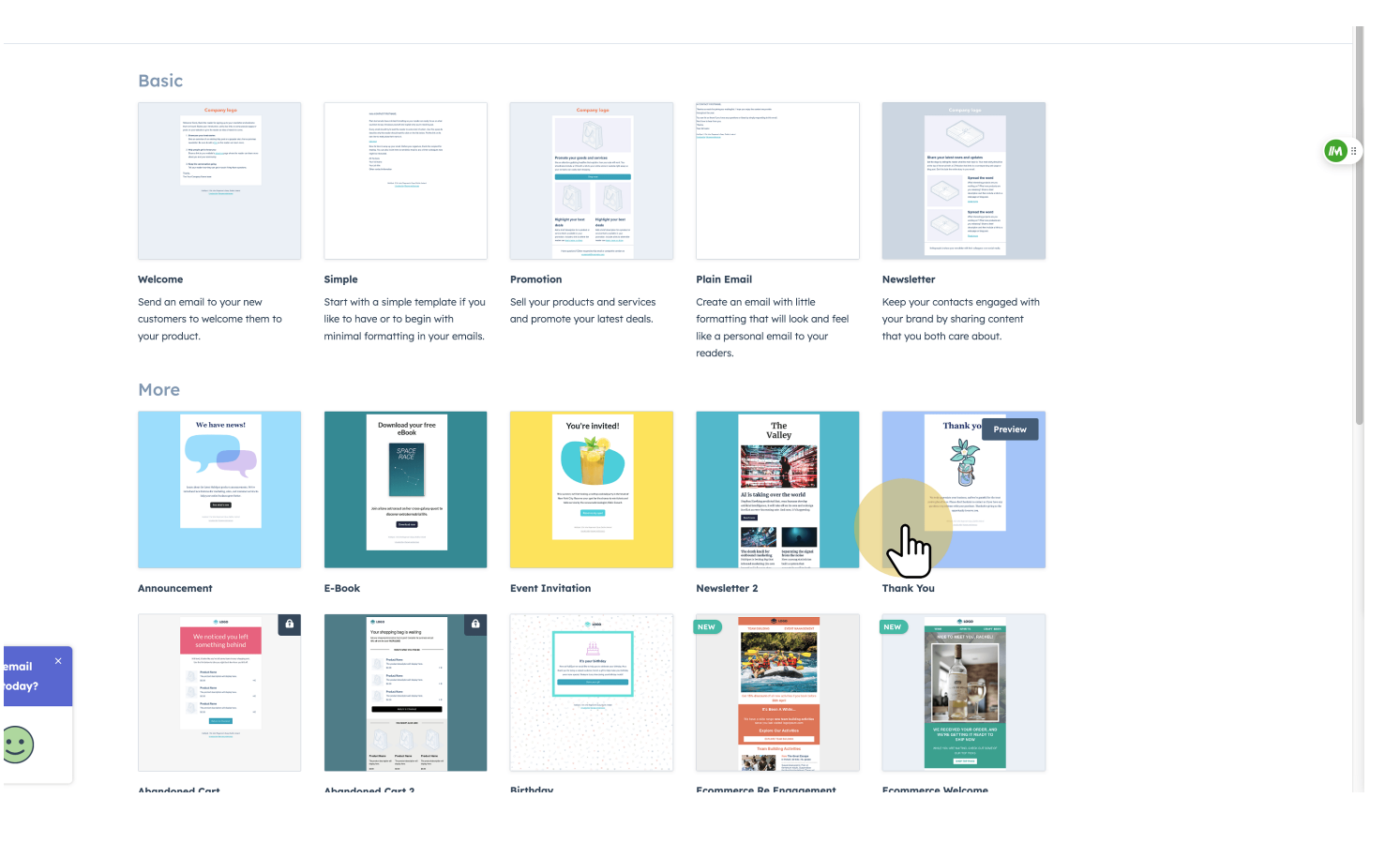

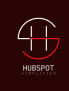

## 6 Edit the email content as per your needs

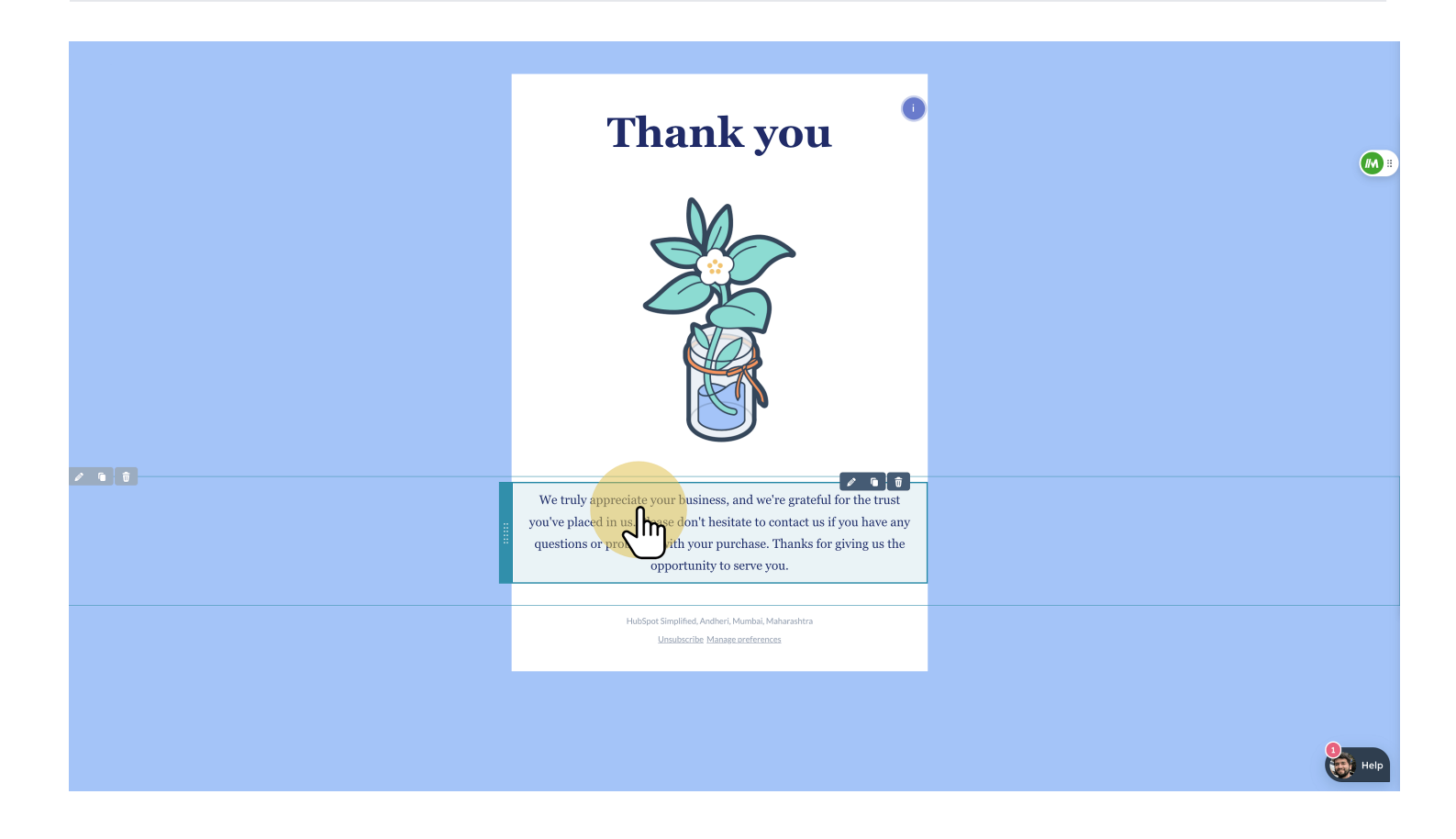

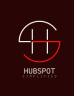

# 7 Click on settings

|                                          |                  |                  |                  | ବ୍      | ☆            |        | M   | 8 | •     | 0      |  | 🄊 🔺 | *3 | £ |
|------------------------------------------|------------------|------------------|------------------|---------|--------------|--------|-----|---|-------|--------|--|-----|----|---|
| - ceb-yjcg-rur 🛛 🔇 Dashboard < onkar 🔡 H | Haxmac   Cracked |                  |                  |         |              |        |     |   |       |        |  |     |    |   |
|                                          | New email        | Ø                |                  |         |              |        |     |   |       |        |  |     |    |   |
| Edi                                      | t Settings       | Sending          |                  |         |              |        |     |   |       |        |  |     |    |   |
| Paragraph 🗸 🖌 Georgia                    | dim.             | B I ⊻ <u>A</u> - | = • := • := • 1: | ∃ ▼ ঊ ಔ | ≣ <u>T</u> × | More 👻 | 1 0 | Ω | Perso | nalize |  |     |    |   |
|                                          |                  | Tha              | nk ye            | DU<br>> |              |        |     |   |       |        |  |     |    |   |

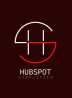

# 8 Configure your emails

Here, you can configure the 'From Name', 'From address', the subject line and the preview text.

| ≫ Edit Email   New email × +                                                                         |                                                                                                    |             |                 |                              |
|----------------------------------------------------------------------------------------------------|----------------------------------------------------------------------------------------------------|-------------|-----------------|------------------------------|
| $\leftrightarrow$ $\rightarrow$ C $\simeq$ app.hubspot.com/email/43619239/edit/170500726362/settings |                                                                                                    | ९ 🛠 🖪 🔀 🤤 🏮 | 🖸 🛃 🖲 🚳 🔼 満 🖸 🛛 | 🛛 🗶 🔲 🧿 📴                    |
| 📾 Google Console 🗅 Blogging 👎 Futurepedia - The 🚹 Onkar Review She 🚺 Me                              | et - ceb-yjcg-rur 🔇 Dashboard < onkar 🕌 Haxmac   Cracked                                                                                                    |             |                 |                              |
| Exit Autosaved                                                                                       | New email 🥒                                                                                                    |             | P               | Preview v Review and publish |
| Create A/B test 🏛 0                                                                                  | Edit Settings Sending                                                                                                    |             |                 | Actions ~                    |
|                                                                                                    | Email settings                                                                                                    |             |                 |                              |
|                                                                                                    | From name * 🙃                                                                                                    |             |                 |                              |
|                                                                                                    | · · · · · · · · · · · · · · · · · · ·                                                                                                    |             |                 |                              |
|                                                                                                    | From address * 😝                                                                                                    |             |                 |                              |
|                                                                                                    | ٠                                                                                                    |             |                 |                              |
|                                                                                                    | To improve deliverability, this address will be modified and sent from a HubSpot domain. (2) To send from your chosen<br>address, please connect your domain. (2) If you've already done this, check back later. |             |                 |                              |
|                                                                                                    | 🕑 Use this as my reply-to address 🔒                                                                                                    |             |                 |                              |
|                                                                                                    | Make sure you're using a HubSpot connected inbox (2) as your reply-to address to track replies                                                                                                    |             |                 |                              |
|                                                                                                    | Subject line *                                                                                                    |             |                 |                              |
|                                                                                                    | Preview text 0                                                                                                    |             |                 |                              |
|                                                                                                    | & Personalize 🔶 Generate NW                                                                                                    |             |                 |                              |
|                                                                                                    | Internal email name * 🐵                                                                                                    |             |                 |                              |
|                                                                                                    | New email                                                                                                    |             |                 |                              |
|                                                                                                    | Language 🔞<br>Only default HubSpot modules and text will be translated for supported languages 🖉                                                                                                    |             |                 |                              |
|                                                                                                    | English                                                                                                    |             |                 |                              |
|                                                                                                    | Subscription type * 0                                                                                                    |             |                 |                              |
|                                                                                                    | Marketing Information                                                                                                    |             |                 |                              |
|                                                                                                    | Office location Footer module will be updated in email                                                                                                    |             |                 |                              |
|                                                                                                    | Hub\$pot Simplified, Andheri, Mumbai, Maharashtra                                                                                                    |             |                 | 0                            |
| ₩                                                                                                    | ) Blain tast and was varian                                                                                                    |             |                 | Help                         |

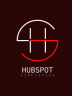

## 9 Personalize your email

You can personalize the subject line by adding the name of the contact, by clicking on the 'personalize' button and adding the name to it.

| Onkar Vengurlekar         From address * •         Onkar @onkarv.com         To improve deliverbility, this address will be madified and sent from a HubSpot domain. (?) To send address, please connect your domain. (?) If you've already done this, check back later.         Image: Set the set of the set of | •<br>from your chosen |
|----------------------------------------------------------------------------------------------------|-----------------------|
| From address * •         Onkar@onkarv.com         To improve deliverability, this address will be madified and sent from a HubSpot domain. (?) To send address, please connect your domain. (?) If you've already done this, check back later.         Improve deliverability, this address will be madified and sent from a HubSpot domain. (?) If you've already done this, check back later.         Improve deliverability, this address will be madified and sent from a HubSpot domain. (?) If you've already done this, check back later.         Improve deliverability, this address is a magnetic domain of the sent set of the sent set of the set of the set of t                           | τοm γour chosen       |
| onkar@onkarv.com<br>To improve deliverability, this address will be modified and sent from a HubSpot domain. ② To send<br>address, please connect your domain. ② If you've already done this, check back later.<br>② Use this as my reply-to address<br>Make sure you're using a HubSpot connected inbox ② as your reply-to address to track replies<br>Subject line *                                                                                                    | from your chosen      |
| To improve deliverability, this address will be modified and sent from a HubSpot domain. (?) To send<br>address, please connect your domain. (?) If you've already done this, check back later.<br>Subset his as my reply-to address<br>Make sure you're using a HubSpot connected inbox (?) as your reply-to address to track replies<br>Subject line *                                                                                                    | from your chosen      |
| address, please connect your domain. ② If you've already done this, check back later.<br>④ Use this as my reply-to address<br>Make sure you're using a HubSpot connected inbox ② as your reply-to address to track replies<br>Subject line *                                                                                                    |                       |
| ✓ Use this as my reply-to address<br>Make sure you're using a HubSpot connected inbox ⊘ as your reply-to address to track replies<br>Subject line *                                                                                                    |                       |
| Subject line *                                                                                                    |                       |
|                                                                                                    |                       |
| Thank you for your inquiry                                                                                                    | 9 <b>G</b>            |
|                                                                                                    |                       |
| Insert Personalization                                                                                                    |                       |
| Token                                                                                                    |                       |
| Туре                                                                                                    | 0.0                   |
| Contact 👻                                                                                                    | ¥ D                   |
| å Pe                                                                                                    |                       |
| Internc                                                                                                    |                       |
| Company name                                                                                                    |                       |
| First conversion                                                                                                    |                       |
| Langue                                                                                                    |                       |
| Only def                                                                                                    |                       |
| Engli: Las gemail name                                                                                                    | •                     |
|                                                                                                    |                       |
| Last name                                                                                                    |                       |
| Subscri                                                                                                    |                       |

Diala taxt and such sources

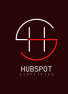

### **10** Review and Publish the email

Once the email is created and configured, review and publish the email

| 9 | Don't send to unengaged contacts<br>Off                                                                                                    |     |
|---|----------------------------------------------------------------------------------------------------|-----|
|   | Automation                                                                                                    |     |
|   | Send this email to contacts when they submit a form by adding it to a simple workflow in the form after you publish the email. What's a simple workflow? | a R |
| , |                                                                                                    |     |
| , |                                                                                                    |     |
|   | Public Preview Cancel                                                                                                    |     |

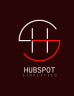

## **11** Let us configure the forms automation

#### Select the marketing tab

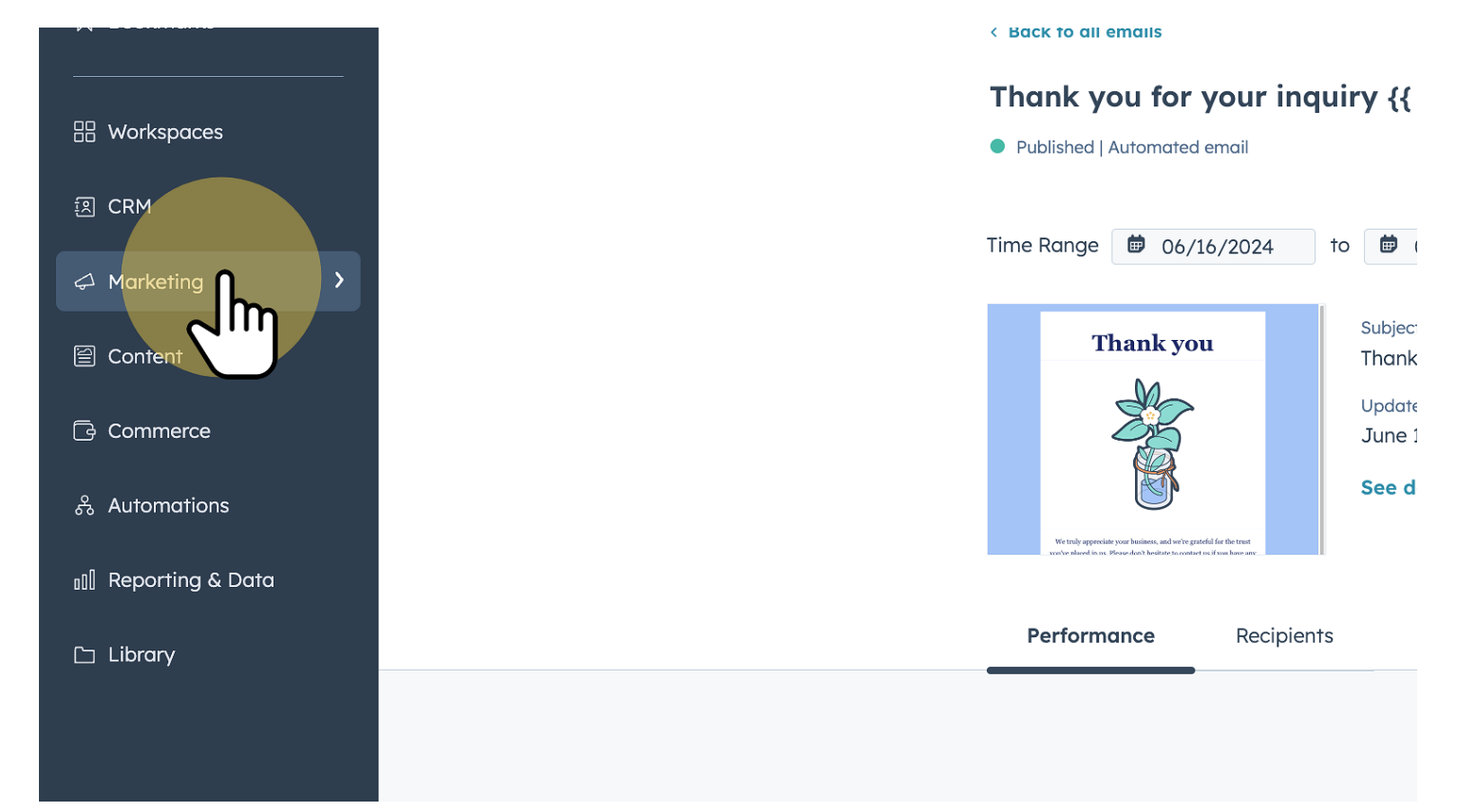

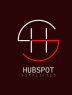

to 👼 (

Subjec<sup>-</sup>

Thank Update

June 1

See d

### 12 Go to Froms

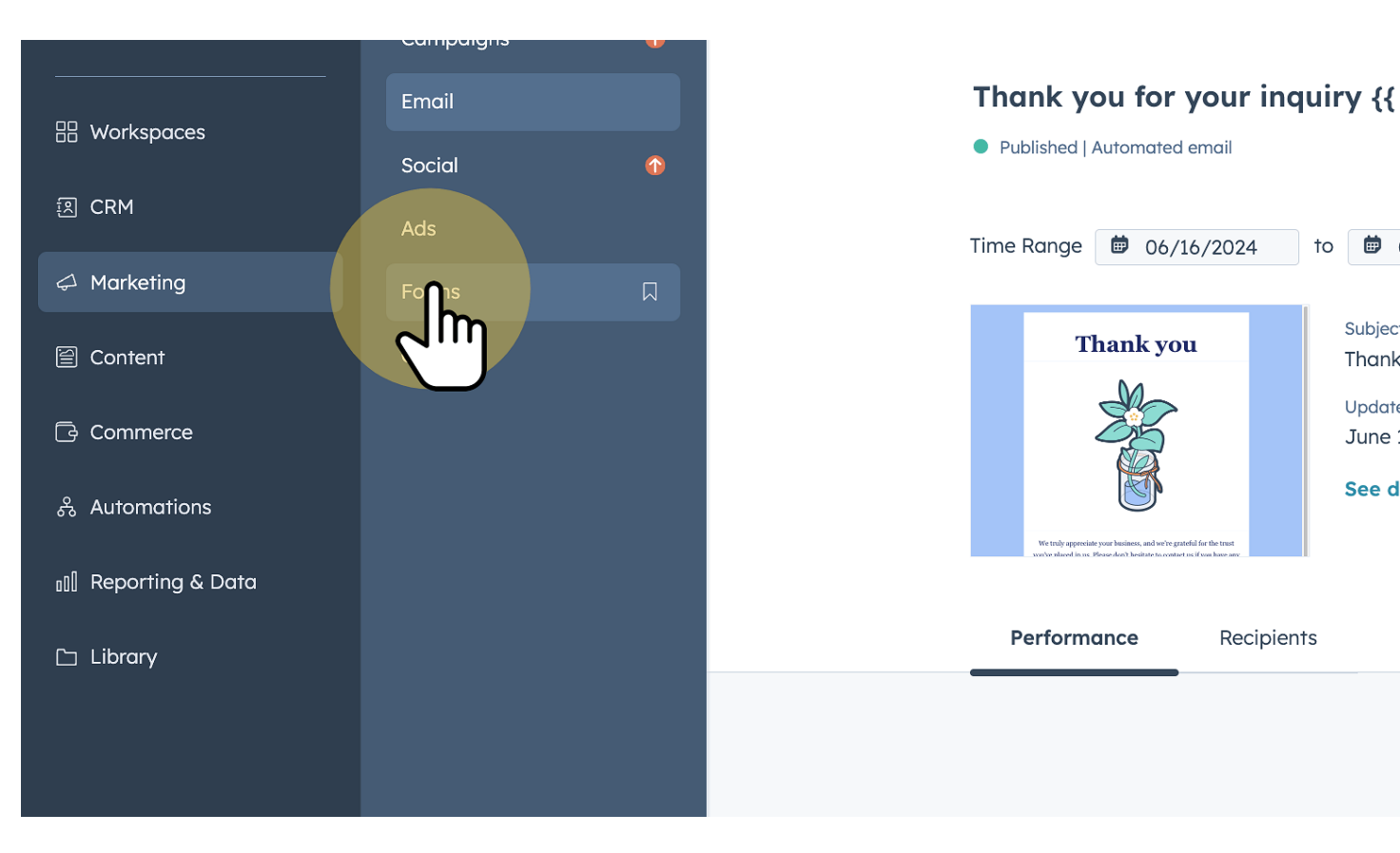

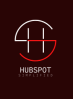

# **13** Select the Inquiry form you want to add the automation to

| ക Automations        | Published   Regular form                                                          | U | 070  | 0      |
|----------------------|-----------------------------------------------------------------------------------|---|------|--------|
| ₀l∏ Reporting & Data | Download tutorial for creating workflow to send interna  Published   Regular form | 0 | 0%   | 0      |
| 🗅 Library            | Download tutorial for creating workflow to set bounced  Published   Regular form  | 1 | 100% | 0      |
|                      | Newsletter  Published   Regular form                                              | 3 | 0%   | 0      |
|                      | Contac Us<br>■ Publis Clone Actions -<br>Edit Clone Actions -                     | 3 | 0%   | 0      |
|                      |                                                                                   |   |      | Z Prev |
|                      |                                                                                   |   |      |        |
|                      |                                                                                   |   |      |        |
|                      |                                                                                   |   |      |        |
|                      |                                                                                   |   |      |        |
|                      |                                                                                   |   |      |        |
|                      |                                                                                   |   |      |        |
|                      |                                                                                   |   |      |        |

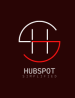

### 14 Click on 'Edit Form' • 🖸 🔝 • 🕲 🔺 🏂 亞 | 🛃 💿 ce?redirectUrl=https%3A%2F%2Fapp.hubspot.com%2Fform... 🔍 🕁 🛛 腹 💈 Error : 🗾 Haxmac | Cracked... 💿 🗞 🛱 🕐 🌐 🥼 🗍 💿 HubSpot Simplified 🗸 Actions Export submissions ate 024 ission received **I**M : ts as marketing : (1) Us Followup 1st updated on May 5, 2024 by Onkar Vengurlekar ; 24 Save report

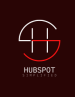

(

### 15 Click on 'Automation'

| nation?rec | lirectUrl=ht | tps%3A%2F%2Fa   | pp.hubspot.com%2F | forms | <u>२</u> ४ | * | 10 🔀 | 8 | • | 0 | 2 | <u>ک</u> (۲) | *3 | Ď | <u>ل</u> |    | 0   | Erro   |
|------------|--------------|-----------------|-------------------|-------|------------|---|------|---|---|---|---|--------------|----|---|----------|----|-----|--------|
| d < onkar  | 🗾 Haxma      | c   Cracked     |                   |       |            |   |      |   |   |   |   |              |    |   |          |    |     |        |
|            | Co           | ntact Us 🖉      |                   |       |            |   |      |   |   |   |   |              |    |   |          |    |     | Updo   |
| Form       | Options      | Style & preview |                   |       |            |   |      |   |   |   |   |              |    |   |          | Sh | are | Action |
|            |              |                 | 2                 |       |            |   |      |   |   |   |   |              |    |   |          |    |     |        |

#### fter a form is submitted

 ${\bf r}$  follow-ups after contacts engage with your form. For example, sending them a  ${\bf low?}$ 

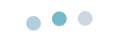

workflows? Get extra actions, triggers, and if/then branching in the workflows tool  $\,\, \widehat{\,}\,$  .

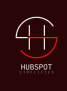

## 16 Click on the '+' icon

| se simple workflows to take care of your follo<br>xample, sending them a follow-up email. Wh | + Add a new simple workflow 🔒                                   |               |
|----------------------------------------------------------------------------------------------|-----------------------------------------------------------------|---------------|
| ✓ Contact Us Followup                                                                        |                                                                 | OFF Actions - |
|                                                                                              | Contact enrollment trigger<br>A contact submits form Contact Us |               |
|                                                                                              | Show details                                                    |               |

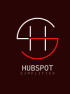

#### **Click on 'Communications'** 17

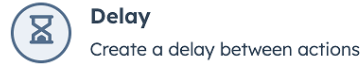

#### HubSpot

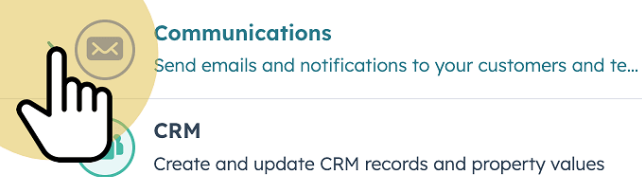

#### Create and update CRM records and property values

#### Marketing

Manage records and statuses for your lists and audienc...

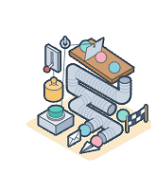

#### **Unlock more actions**

Including if/then branching, property management actions, automatic deal creation, and more. â

#### Automate what happens

Use simple workflows to take care of y example, sending them a follow-up en

#### ✓ Contact Us Followup

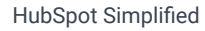

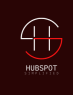

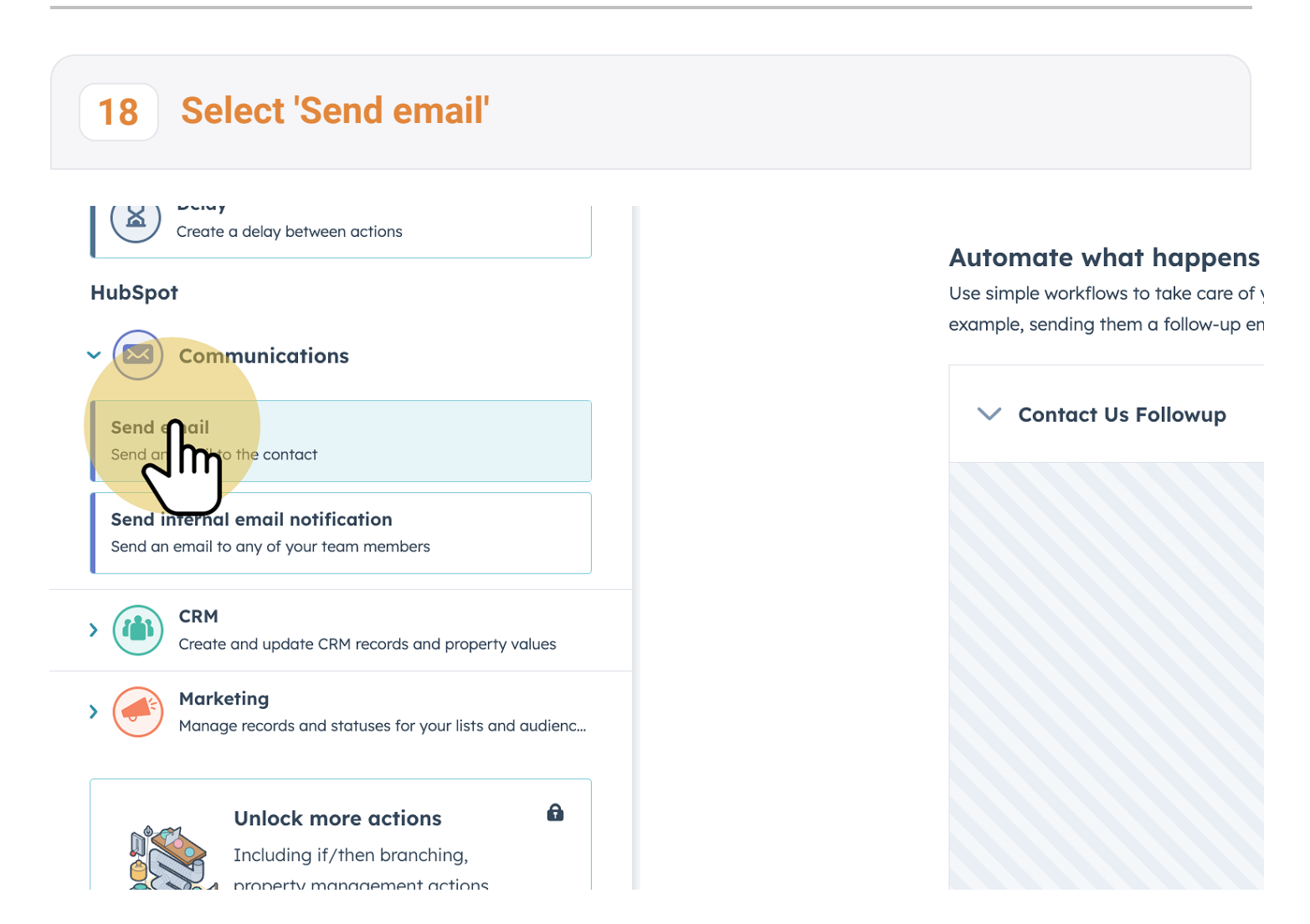

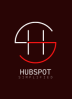

## 19 Choose the email you created from the 'Automated Email' dropdown

| < 1. Send email   Cancel   Save                                                                                                |                                                                                                    |
|----------------------------------------------------------------------------------------------------|----------------------------------------------------------------------------------------------------|
| Only marketing contacts can receive this email. If you haven't done it yet, <b>learn how to set contacts</b> as marketing 🖸    |                                                                                                    |
| Send to <ul> <li>Enrolled contact</li> <li>Associated contact</li> </ul>                                                       | Automate what happens<br>Use simple workflows to take care of y<br>example, sending them a follow-up en |
| Automated email<br>Only emails saved for automation will appear here. Why? 🗗<br>Thank you for your inquiry {{ personalizatio 💌 | ✓ Contact Us Followup                                                                                   |
|                                                                                                    |                                                                                                    |

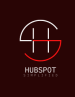

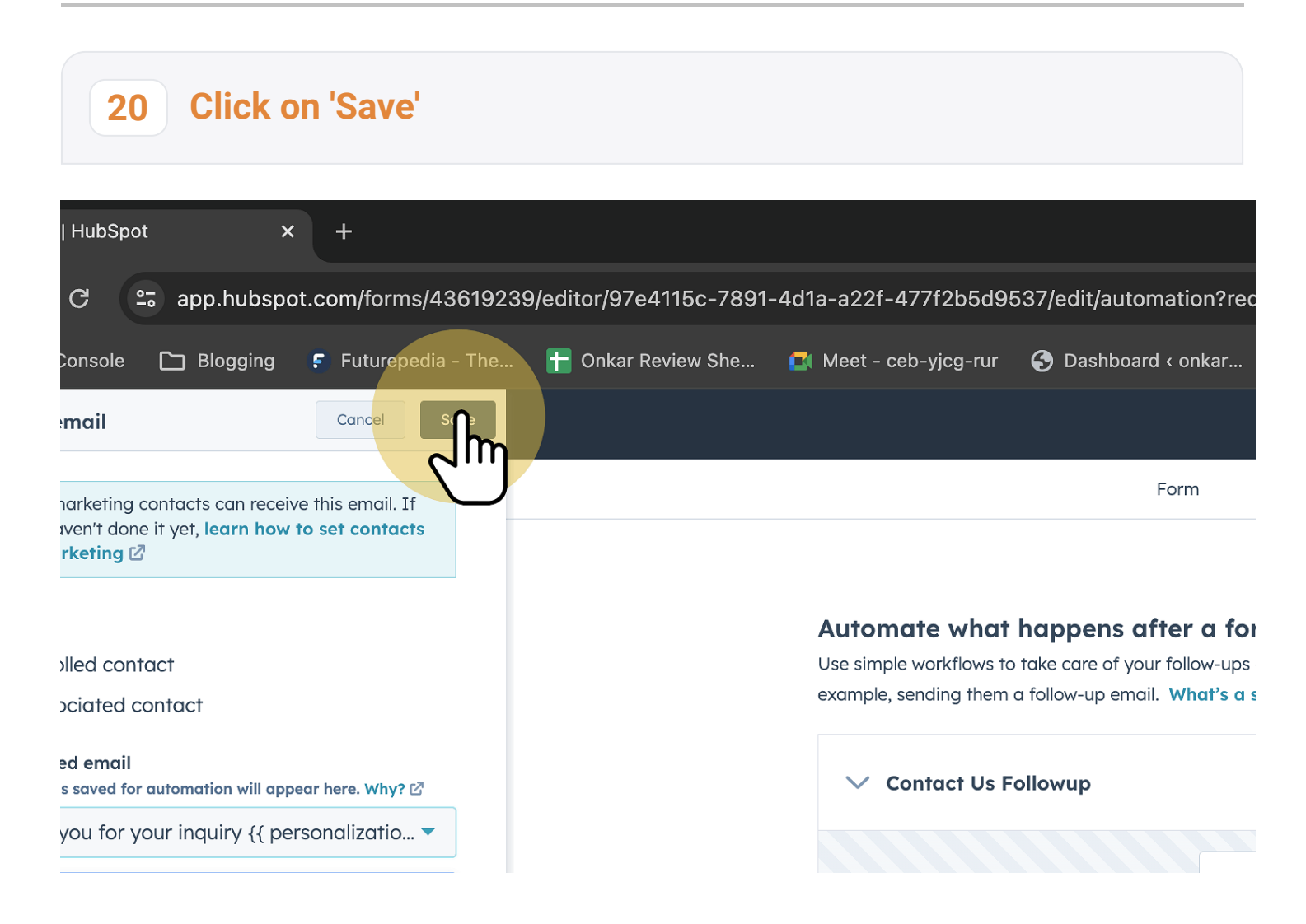

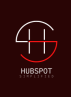

## 21 Turn 'ON' the automation

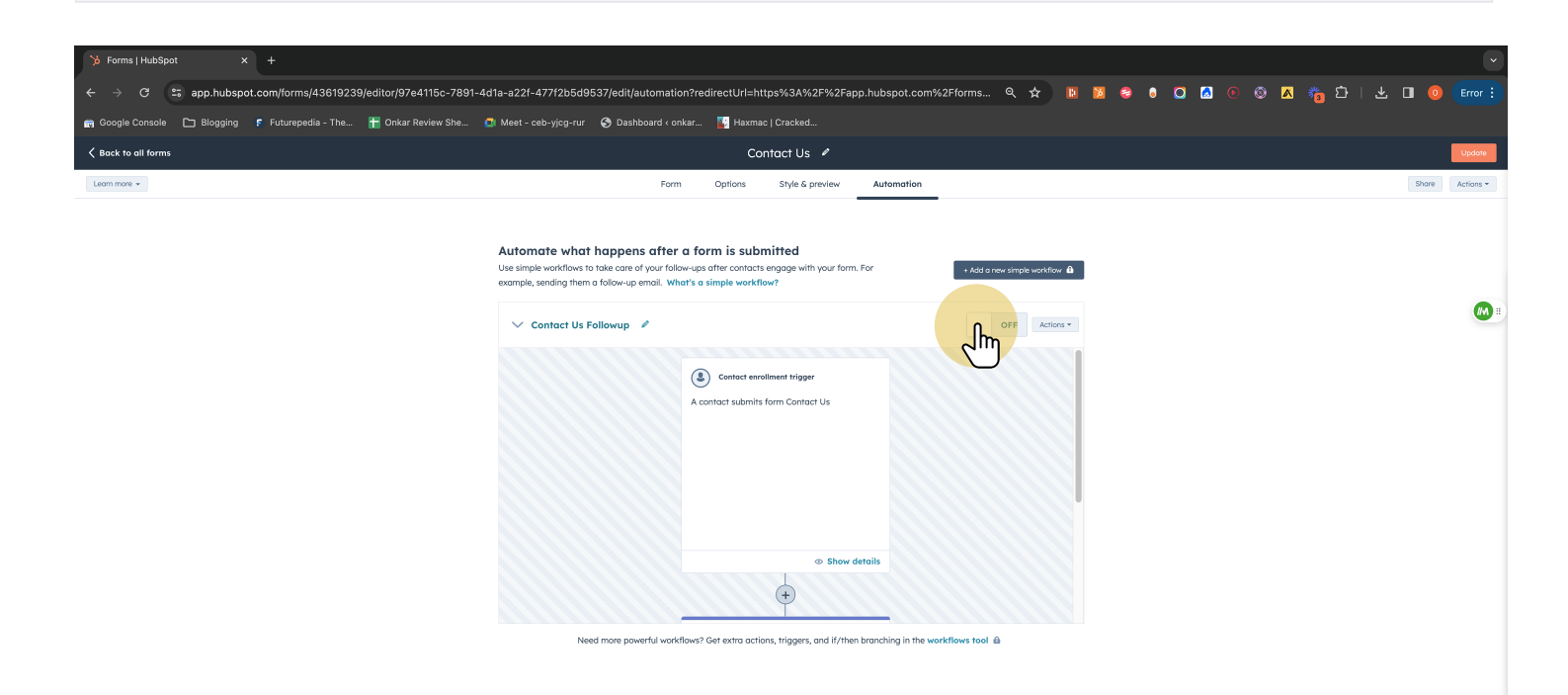

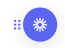

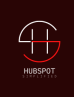

# 22 Confirm setting the workflow 'ON'

| 43619239 | )/editor/97e4115c-7891 | -4d1a-a22f-477f2b5d9  | 537/edit/automatic | on?redirectUrl=https%3A%2F%2Fapp.hubsp                                                                              | oot.com%2Fforms | ९ 🕁 | B | 8 | 0 | I 🔝 🤇 | ) 🛞 🛛 | 🛚 🃸 🗅 | ·   Ł |  |
|----------|------------------------|-----------------------|--------------------|----------------------------------------------------------------------------------------------------|-----------------|-----|---|---|---|-------|-------|-------|-------|--|
| ia - The | 🚹 Onkar Review She     | 💶 Meet - ceb-yjcg-rur | 🚱 Dashboard < on   | ıkar 🔛 Haxmac   Cracked                                                                                             |                 |     |   |   |   |       |       |       |       |  |
|          |                        |                       |                    |                                                                                                    |                 |     |   |   |   |       |       |       |       |  |
|          |                        |                       |                    | You've set this workflow to ON<br>The automation will start as soon as you publish your<br>for<br>Turn workflow off |                 |     |   |   |   |       |       |       |       |  |
|          |                        |                       |                    |                                                                                                    |                 |     |   |   |   |       |       |       |       |  |

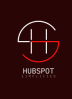

## 23 Your form automation workflow is now activ!

|                                                                         | Contact Us 🖉                                                                                 |                                    |       |
|-------------------------------------------------------------------------|----------------------------------------------------------------------------------------------|------------------------------------|-------|
|                                                                         | Form Options Style & preview Automation                                                      | _                                  | Share |
|                                                                         |                                                                                              |                                    |       |
| utomate what happens                                                    | after a form is submitted                                                                    |                                    |       |
| e simple workflows to take care of<br>Imple, sending them a follow-up e | your follow-ups after contacts engage with your form. For<br>mail. What's a simple workflow? | + Add a new simple workflow        |       |
| lease note: Any changes you ma<br>dited actions.                        | ke to a live simple workflow will be published at once and will affect all                   | future contacts enrolled for those |       |
| ✓ Contact Us Followup →                                                 | ,                                                                                            | ON 🗸 Actions 🗸                     |       |
|                                                                         |                                                                                              |                                    |       |
|                                                                         | Contact enrollment trigger                                                                   |                                    |       |
|                                                                         | A contact submits form Contact Us                                                            |                                    |       |
|                                                                         |                                                                                              |                                    |       |
|                                                                         |                                                                                              |                                    |       |
|                                                                         |                                                                                              |                                    |       |
|                                                                         |                                                                                              |                                    |       |
|                                                                         |                                                                                              |                                    |       |
|                                                                         |                                                                                              |                                    |       |
|                                                                         | +                                                                                            |                                    |       |
|                                                                         |                                                                                              |                                    |       |

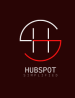

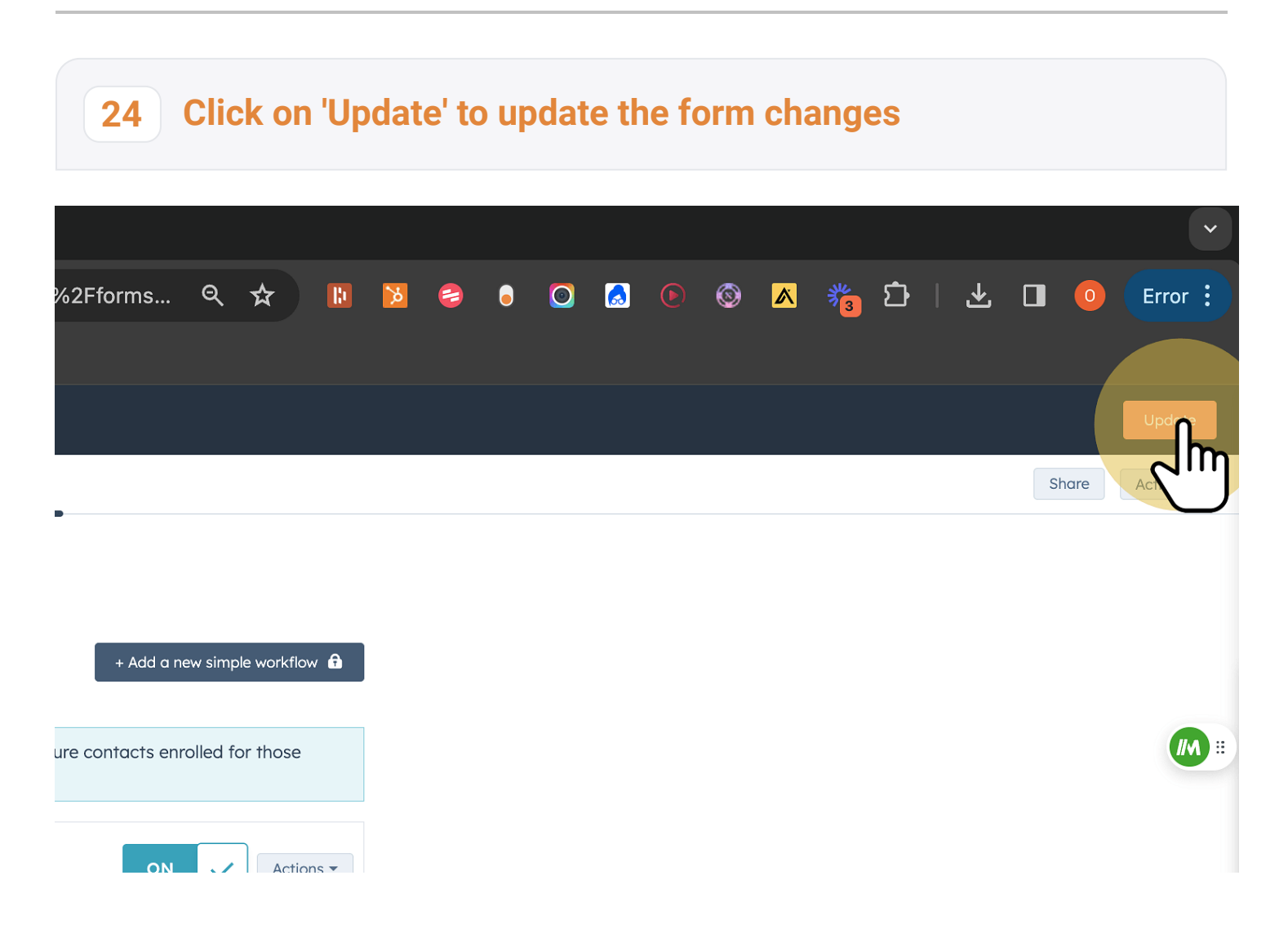

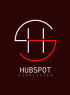

## 25 Publish the form

| 6 Forms   HubSpot × +                                                                                                    |                                                                                                    | Ŭ                                                                                                |
|----------------------------------------------------------------------------------------------------|----------------------------------------------------------------------------------------------------|--------------------------------------------------------------------------------------------------|
| ← → C 😁 app.hubspot.com/forms/43619239/editor/97e4115c-7891-4                                                                                                    | 11a-a221-47712b5d9537/edit/automation?redirectUrl=https%3A%2F%2Fapp.hubspot.com%2Fforms 🍳 🛧 🔋 🎉 😂 🐧 🖸 🕻                                                                                                    | 💿 🚳 👗 🖆   🛃 🔲 🧕 Error 🗄                                                                          |
| 📾 Google Console 🕒 Blogging 🏾 🕫 Futurepedia - The 脂 Onkar Review She 🧯                                                                                                    | 🔋 Meet - ceb-yjcg-rur 🔇 Dashboard < onkar 👔 Haxmac   Cracked                                                                                                    |                                                                                                  |
| 1.462.5.07.000                                                                                                    | Contract of A                                                                                                    | Review and publish ×                                                                             |
| 1999 - C. 1997 - C. 1997 - |                                                                                                    | No warnings to review                                                                            |
|                                                                                                    | Access de lager de la la dela dela dela dela dela dela                                                                                                    | What to expect from your submissions <b>O</b><br>Learn more about object records and HubSpot CRM |
|                                                                                                    | No. of the local distance of the local distance of | > & Contacts                                                                                     |
|                                                                                                    |                                                                                                    | Automation<br>Create new contacts for new email addresses<br>Off                                 |
|                                                                                                    | d annual de la constantion de la constantion de la constantion de la constantion de la constantion de la consta                                                                                                    | Set contacts as marketing contacts<br>On                                                         |
|                                                                                                    |                                                                                                    | Workflows (1)<br>Contact Us Followup                                                             |
|                                                                                                    |                                                                                                    | <ul> <li>On [ Lost updated on June 16, 2004 by</li> </ul>                                        |
|                                                                                                    | and the second second second second second second second second second second second second second second second                                                                                                    |                                                                                                  |
|                                                                                                    |                                                                                                    |                                                                                                  |
|                                                                                                    | NAMES OF TAXABLE PARTY.                                                                                                    |                                                                                                  |
|                                                                                                    |                                                                                                    |                                                                                                  |
|                                                                                                    |                                                                                                    |                                                                                                  |
|                                                                                                    |                                                                                                    |                                                                                                  |
| **                                                                                                    |                                                                                                    | Publis Cancel                                                                                    |

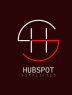

### 26 The form automation changes are now live!

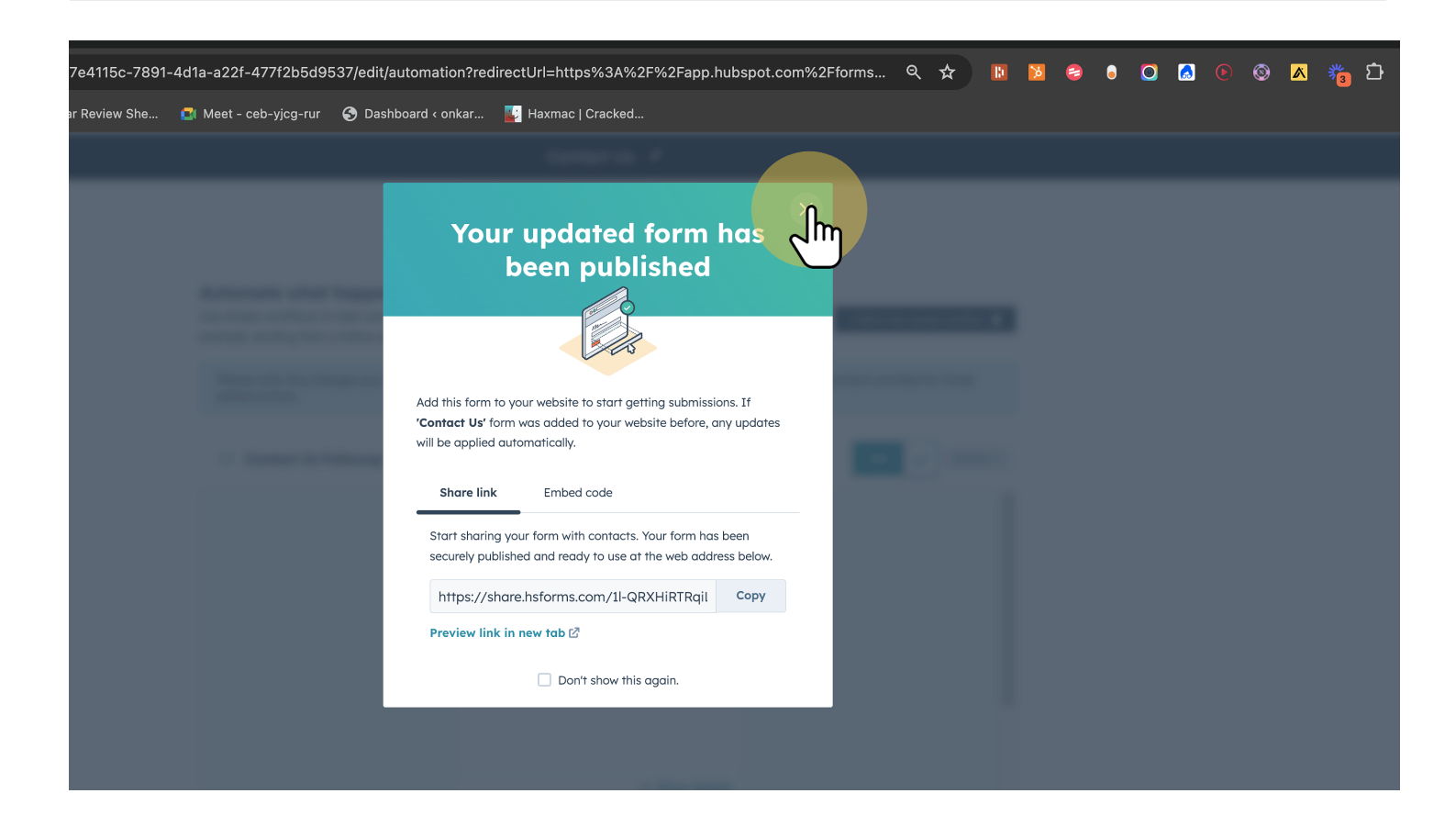